# How to find/print your unofficial UCCS transcript

- 1. Login to myUCCS Portal and go to the Student Center Homepage.
- 2. Click on the "Access Student Self Services" box in the top/center of the screen.
- 3. Click on the "My Academics" link on the left hand side of the screen.
- 4. Click on the "View my unofficial transcript" link.
- 5. Click on the "View Unofficial Transcript" link to view or print your transcript.

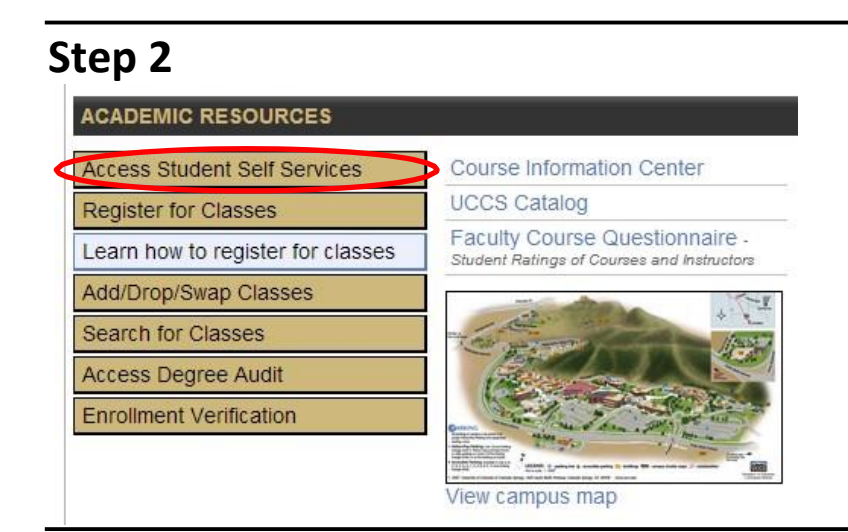

# Step 3

| B              | Deadlines                    | URL URL                                         |          |
|----------------|------------------------------|-------------------------------------------------|----------|
| nics Th        | is Week's Schedu             | le                                              |          |
| mzation/Review | Class                        | Schedule                                        | Status   |
| B              | CJ 3250-001<br>LEC (31223)   | Tu 4:45PM - 7:20PM<br>Centennial Hall 106       | Enrolled |
| emic 🔻 🛞 🚦     | FNCE 1200-001<br>LEC (29336) | We 4:45PM -<br>7:20PM<br>Centennial Hall 192    | Enrolled |
|                | HSCI 1060-001<br>LEC (30133) | MoWe 12:15PM -<br>1:30PM<br>Centennial Hall 203 | Enrolled |
|                | HUM 3990-007<br>LEC (32834)  | Mo 4:45PM - 7:20PM<br>Centennial Hall 106       | Enrolled |

#### **My Academics**

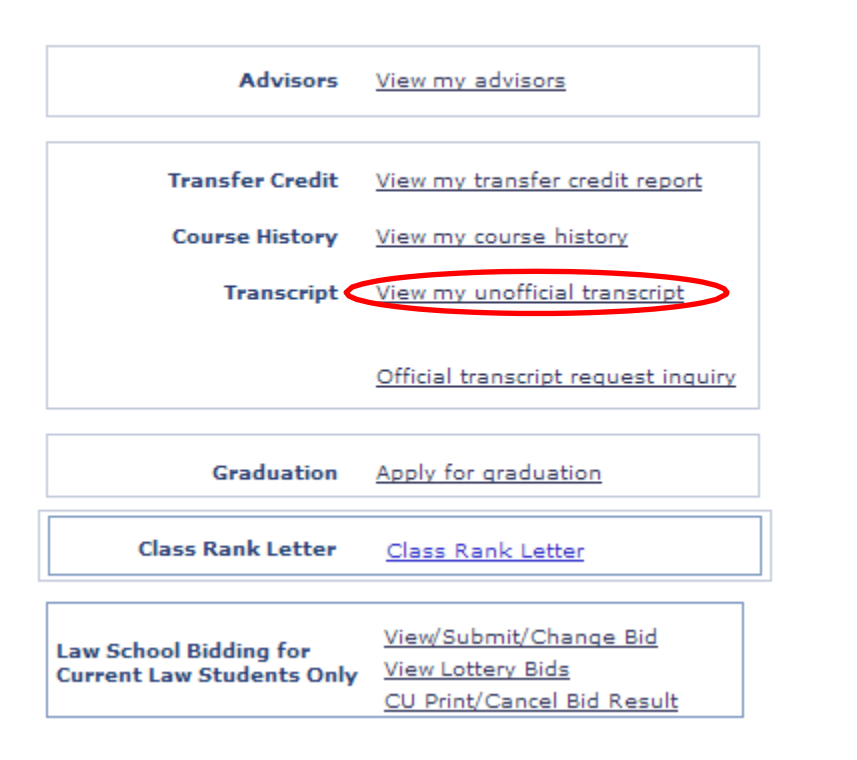

### Step 5

### **View Unofficial Transcript**

Unofficial transcripts are for informational purposes only.

All CU Careers

Choose an institution and report type and press View Report

 Institution and Career Summary

 Academic Institution

 Academic Career

 CU Colorado Springs
 Undergraduate

 \*\*this process may take a few minutes to complete. please do not press any other buttons or links while processing is taking place\*\*

 Home Institution
 CU Colorado Springs

Select Transcript

Туре

## STEP 6

 $\rightarrow$  Clicking the above button will result in a pop up window with your transcript in PDF form. If you have not allowed pop-ups this will be prevented. Please temporarily allow pop-ups too view your transcript.

v

VIEW UNOFFICIAL TRANSCRIP

**Information For Students**